## E-Mail-Weiterleitung in Microsoft 365 einrichten

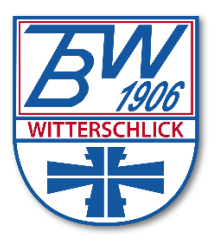

- Unter <u>https://outlook.office.com/mail/inbox</u> bei Microsoft 365 anmelden
- 📽 Rechts oben auf das Zahnradsymbol 🤷 klicken
- Links unter "E-Mail" auf "Weiterleitung" klicken
- Den Haken bei "Weiterleitung aktivieren" setzen
- Im Feld "Meine E-Mails weiterleiten an:" die E-Mail-Adresse eintragen an die die Weiterleitung von eigehenden E-Mails erfolgen soll
- Mit "Kopie weitergeleiteter Nachrichten beibehalten" kann man beeinflussen, ob weitergeleitete E-Mails im Microsoft 365 als Kopie verbleiben sollen
- Auf "Speichern" klicken
- Ab sofort werden neu eingehende E-Mails gem. den Einstellungen weitergeleitet